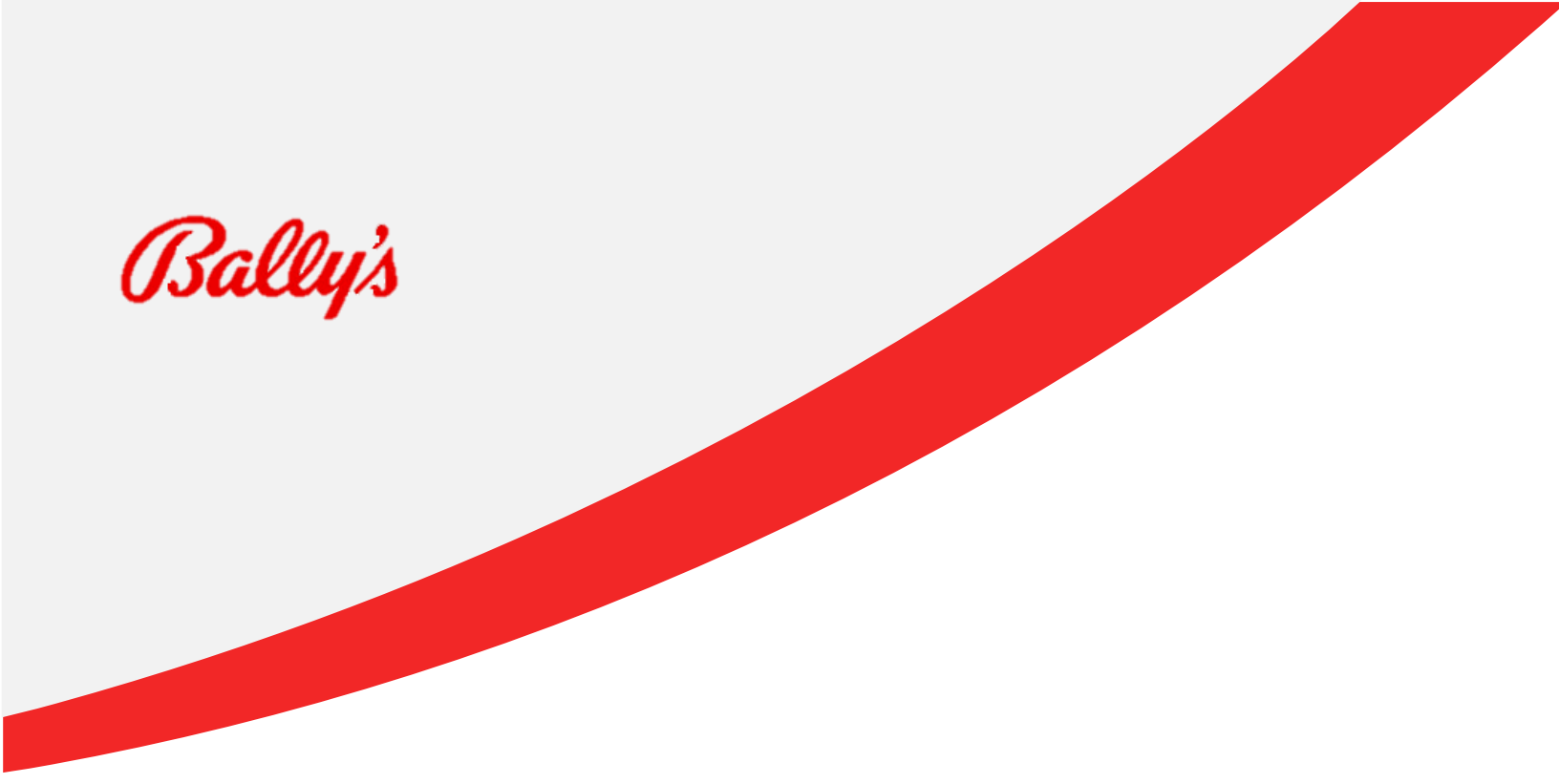

## **Supplier Registration & Online Portal Guide**

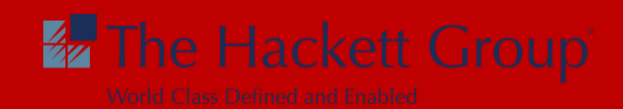

| Step | Navigation                                                                                                    |  |  |  |  |  |  |
|------|----------------------------------------------------------------------------------------------------|--|--|--|--|--|--|
| 1.   | You will receive an email for a New Supplier Registration from a Bally's employee.                                                                                                    |  |  |  |  |  |  |
|      | The email will provide a link to the Bally's Supplier Registration site to enter your company's information. Please follow the link to complete your new supplier setup or update an existing supplier. A step-by-step guide is below. |  |  |  |  |  |  |
|      | Bally's Supplier Portal 🕨 Inbox ×                                                                                                    |  |  |  |  |  |  |
|      | © 5:07 PM (0 minutes ago) ☆ ⓒ ↔                                                                                                    |  |  |  |  |  |  |
|      | Congratulations! A location at Bally's would like to engage your company as a supplier.                                                                                                    |  |  |  |  |  |  |
|      | To start this process, you must register by clicking on the URL provided below.                                                                                                    |  |  |  |  |  |  |
|      | New Supplier Registration                                                                                                    |  |  |  |  |  |  |
|      | Attached you will find detailed instructions to complete your registration. The cycle time of this process usually takes up to 48 hours, however, it can vary based on the completeness of required information.                       |  |  |  |  |  |  |
|      | Thank you for your business partnership!                                                                                                    |  |  |  |  |  |  |
|      | Bally's Supplier Maintenance                                                                                                    |  |  |  |  |  |  |
|      | One attachment • Scanned by Gmail<br>Caditys  Sumplier Partal Overview - Read  Oracle Supplier P                                                                                                    |  |  |  |  |  |  |
| 2.   | To register a new supplier, use the supplier registration URL corresponding to the Procurement BU that the supplier was invited to. Enter your email and click <b>Send Access Code</b> button.                                         |  |  |  |  |  |  |

|    | Place company name here                                                                                                    |
|----|----------------------------------------------------------------------------------------------------|
|    | Supplier Registration        Output     Description       Description     Description |
| 3. | After receiving your Access Code by email, proceed to indicate it and click Continue.         Here's the access code you requested.         UngepN8W         The code expires in 15 minutes.                                                                                                    |
| 4. | <ul> <li>Enter company details</li> <li>a) Enter Company name in Company field.</li> <li>b) Enter Website</li> <li>c) Select Country</li> <li>d) Enter Taxpayer ID (You must enter your SSN or Federal Tax ID) (Required)</li> <li>e) Enter Tax Registration Number (if applicable) – Optional – Not all will have this number.</li> <li>f) Enter D-U-N-S Number (if applicable) - Not all will have this number.</li> <li>g) Select Organization Type – (From you W9 Tax Classification) i.e., Corp, LLC, etc.</li> <li>h) Select Type – What type of goods or services are provided?</li> <li>i) Enter Text in Note to Approver if needed. Optional – Not Required</li> </ul>                                                                                                    |
|    | Click on Continue                                                                                                    |

| computy D                                                                                                    |                                                                                                    |                                                                                                    |                                                                                              |                                                    | 1                                                                                                    |
|----------------------------------------------------------------------------------------------------|----------------------------------------------------------------------------------------------------|----------------------------------------------------------------------------------------------------|----------------------------------------------------------------------------------------------|----------------------------------------------------|----------------------------------------------------------------------------------------------------|
| Company                                                                                                    |                                                                                                    | Website                                                                                                    |                                                                                              |                                                    | <b>*</b> <sup>1</sup> 5                                                                                                    |
| Center a value.                                                                                                    |                                                                                                    |                                                                                                    |                                                                                              |                                                    |                                                                                                    |
| Country                                                                                                    |                                                                                                    | Taxpaver ID                                                                                                    |                                                                                              |                                                    |                                                                                                    |
| Select a value.                                                                                                    |                                                                                                    |                                                                                                    |                                                                                              |                                                    | Company Details                                                                                                    |
| Tax Registration Numbe                                                                                                    | 2r                                                                                                    | D-U-N-S Number                                                                                                    |                                                                                              |                                                    | Contacts                                                                                                    |
| Organization Type                                                                                                    |                                                                                                    | ▼ Supplier Type                                                                                                    |                                                                                              |                                                    | Addresses                                                                                                    |
| Corporation                                                                                                    |                                                                                                    |                                                                                                    |                                                                                              |                                                    | Business Classifications                                                                                                    |
| Note to Approver                                                                                                    |                                                                                                    |                                                                                                    |                                                                                              |                                                    | Questionnaire                                                                                                    |
| Attach tax, insurance, and                                                                                                    | l other relevant docur                                                                                                    | ments                                                                                                    |                                                                                              |                                                    |                                                                                                    |
| Enter Contact I<br>Select Yes or N<br>Select Yes or N<br>If you select ye<br>need?"                                                                                                    | Informatio<br>No to the c<br>No to the c<br>s, then er                                                                                    | on (First Name, L<br>question "Is this<br>question "Does t<br>nable all check b                                                                       | ast Name, Ei<br>an administra<br>his contact no<br>oxes under "                              | mail, M<br>ative co<br>eed use<br>What u           | obile, Job title)<br>ntact?<br>er account?"<br>ser roles does this co                                                                                                  |
| Enter Contact I<br>Select Yes or N<br>Select Yes or N<br>If you select ye<br>need?"<br>If additional con<br>Click <b>Continue</b>                                                                                                    | Informatio<br>No to the c<br>No to the c<br>es, then er<br>ntacts are                                                                     | on (First Name, L<br>question "Is this<br>question "Does t<br>nable all check b<br>required, click o                                                  | ast Name, Ei<br>an administra<br>his contact ne<br>ooxes under "<br>on Add Anoth             | mail, M<br>ative co<br>eed use<br>What u<br>er Con | obile, Job title)<br>ntact?<br>er account?"<br>ser roles does this co<br>tact button.                                                                                  |
| Enter Contact I<br>Select Yes or N<br>Select Yes or N<br>If you select ye<br>need?"<br>If additional con<br>Click <b>Continue</b>                                                                                                    | Informatio<br>No to the c<br>No to the c<br>s, then er<br>ntacts are                                                                      | on (First Name, L<br>question "Is this<br>question "Does t<br>nable all check b<br>required, click o                                                  | ast Name, Ei<br>an administra<br>his contact ne<br>ooxes under "<br>on Add Anoth             | mail, M<br>ative co<br>eed use<br>What u<br>er Con | obile, Job title)<br>ntact?<br>er account?"<br>ser roles does this co<br>tact button.<br>2   5                                                                         |
| Enter Contact I<br>Select Yes or N<br>Select Yes or N<br>If you select ye<br>need?"<br>If additional con<br>Click <b>Continue</b><br>Click <b>Continue</b>                                                                                              | Informatio<br>No to the c<br>No to the c<br>es, then er<br>ntacts are                                                                     | on (First Name, L<br>question "Is this<br>question "Does t<br>hable all check b<br>e required, click of<br>Last Name                                  | ast Name, Ei<br>an administra<br>his contact ne<br>ooxes under "<br>on Add Anoth             | mail, M<br>ative co<br>eed use<br>What u<br>er Con | obile, Job title)<br>ntact?<br>er account?"<br>ser roles does this co<br>tact button.<br>2  <sub>5</sub>                                                               |
| Enter Contact I<br>Select Yes or N<br>Select Yes or N<br>If you select ye<br>need?"<br>If additional con<br>Click <b>Continue</b><br>Click <b>Continue</b><br>First Name<br>First Name                                                                  | Informatio<br>No to the c<br>No to the c<br>es, then er<br>ntacts are                                                                     | on (First Name, L<br>question "Is this<br>question "Does t<br>nable all check b<br>e required, click of<br>Last Name<br>© Enter a value.              | ast Name, Ei<br>an administra<br>his contact ne<br>ooxes under "<br>on Add Anoth             | mail, M<br>ative co<br>eed use<br>What u<br>er Con | obile, Job title)<br>ntact?<br>er account?"<br>ser roles does this co<br>tact button.<br>2  <sub>5</sub>                                                               |
| Enter Contact I<br>Select Yes or N<br>Select Yes or N<br>If you select ye<br>need?"<br>If additional con<br>Click <b>Continue</b><br>Enter contact details. R<br>First Name<br>Enter a value.<br>Email                                                  | Informatio<br>No to the c<br>No to the c<br>es, then er<br>ntacts are                                                                     | on (First Name, L<br>question "Is this<br>question "Does t<br>nable all check b<br>e required, click of<br>Last Name<br>Enter a value.<br>Job Title   | ast Name, Ei<br>an administra<br>his contact ne<br>ooxes under "<br>on Add Anoth             | mail, M<br>ative co<br>eed use<br>What u<br>er Con | obile, Job title)<br>ntact?<br>er account?"<br>ser roles does this co<br>tact button.<br>2   5                                                                         |
| Enter Contact I<br>Select Yes or N<br>Select Yes or N<br>If you select ye<br>need?"<br>If additional con<br>Click <b>Continue</b><br>Click <b>Continue</b><br>Enter contact details. R<br>First Name<br>Enter a value.<br>Email<br>Enter a value.       | Informatio<br>No to the c<br>No to the c<br>es, then er<br>ntacts are                                                                     | on (First Name, L<br>question "Is this<br>question "Does t<br>hable all check b<br>e required, click of<br>Last Name<br>C Enter a value.<br>Job Title | ast Name, Ei<br>an administra<br>his contact ne<br>boxes under "<br>on Add Anoth             | mail, M<br>ative co<br>eed use<br>What u<br>er Con | obile, Job title)<br>ntact?<br>er account?"<br>ser roles does this co<br>tact button.<br>2   5<br>Company Details                                                      |
| Enter Contact I<br>Select Yes or N<br>Select Yes or N<br>If you select ye<br>need?"<br>If additional con<br>Click <b>Continue</b><br>Click <b>Continue</b><br>• Enter contact details. R<br>First Name<br>• Enter a value.<br>Email<br>• Enter a value. | Informatio<br>No to the c<br>No to the c<br>es, then er<br>ntacts are                                                                     | on (First Name, L<br>question "Is this<br>question "Does t<br>hable all check b<br>e required, click of<br>Last Name<br>© Enter a value.<br>Job Title | ast Name, Ei<br>an administra<br>his contact ne<br>ooxes under "<br>on Add Anoth             | mail, M<br>ative co<br>eed use<br>What u<br>er Con | obile, Job title)<br>ntact?<br>er account?"<br>ser roles does this co<br>tact button.<br>2   5<br>Company Details<br>Contacts                                          |
| Enter Contact I<br>Select Yes or N<br>Select Yes or N<br>If you select ye<br>need?"<br>If additional con<br>Click Continue<br>Click Continue<br>Enter contact details. R<br>First Name<br>Enter a value.<br>Email<br>Enter a value.<br>Country<br>US    | Informatio<br>No to the c<br>No to the c<br>es, then er<br>ntacts are<br>egistration commu                                                | on (First Name, L<br>question "Is this<br>question "Does t<br>hable all check b<br>required, click of<br>Last Name<br>Enter a value.<br>Job Title     | east Name, Ei<br>an administra<br>his contact ne<br>boxes under "<br>on Add Anoth<br>ontact. | mail, M<br>ative co<br>eed use<br>What u<br>er Con | obile, Job title)<br>ntact?<br>er account?"<br>ser roles does this co<br>tact button.<br>2   5<br>Company Details<br>Contacts<br>Addresses                             |
| Enter Contact I<br>Select Yes or N<br>Select Yes or N<br>If you select ye<br>need?"<br>If additional con<br>Click Continue<br>First Name<br>Enter contact details. R<br>First Name<br>Enter a value.<br>Email<br>Enter a value.<br>Country<br>US        | Informatio<br>No to the c<br>No to the c<br>es, then er<br>ntacts are<br>a.<br>Registration communication<br>(Mobile<br>+1<br>Phone<br>+1 | on (First Name, L<br>question "Is this<br>question "Does t<br>hable all check b<br>required, click of<br>Last Name<br>Enter a value.<br>Job Title     | east Name, En<br>an administra<br>his contact ne<br>ooxes under "<br>on Add Anoth<br>ontact. | mail, M<br>ative co<br>eed use<br>What u<br>er Con | obile, Job title)<br>ntact?<br>er account?"<br>ser roles does this co<br>tact button.<br>2   5<br>Company Details<br>Contacts<br>Addresses<br>Business Classifications |

|    | Is this an administrative contact?                                                                                                    |                                                                                                    |
|----|----------------------------------------------------------------------------------------------------|----------------------------------------------------------------------------------------------------|
|    | Administrative contact will receive general communications from us.                                                                                                    | 2 5                                                                                                    |
|    | Does this contact need a user account?<br>User accounts will provide online access to supplier transactions and self-service tasks.<br>Yes O No                                                                                                    |                                                                                                    |
|    | What user roles does this contact need?<br>Assign at least 1 user role to specify the responsibilities of the contact.                                                                                                    |                                                                                                    |
|    | Supplier Self Service Administrator<br>Manages the profile information for the supplier company. Primary tasks include updating supplier profile<br>information and requesting user accounts to grant employees access to the supplier application.                                                                                                    | Company Details                                                                                                    |
|    | Supplier Bidder                                                                                                    | Contacts                                                                                                    |
|    | Sales representative from a potential supplier responsible for responding to requests for quote, requests for proposal, requests for information and reverse auctions.                                                                                                    | Addresses                                                                                                    |
|    | Ballys Supplier Portal<br>Ballys custom role is not to edit the purchase orders by the supplier portal users.                                                                                                    | Business Classifications                                                                                           |
|    | <ul> <li>Ballys Supplier Accounts Receivable Specialist</li> <li>Manages invoices and payments for the supplier company. Primary tasks include submitting invoices as well as tracking invoice and payment status.</li> </ul>                                                                                                    | Questionnaire                                                                                                    |
|    | + Add Another Contact                                                                                                    |                                                                                                    |
| 6. | Enter an address name and address information with phor<br>a. Enter Address Name (This is the name of the city or tow<br>b. Click the checkbox for which this address applies; Rece<br>Payments, Bid on RFQs, or some combination of the three<br>c. Select Country from drop down menu.<br>d. Enter Address Line 1 (Line 2 if required).<br>e. Enter City from drop down menu.<br>f. Select State.<br>g. Enter Postal Code.<br>h. Check box Under "Which Contacts are associated to this<br>contact.<br>i. Click on Add Another Address and repeat step 6 if requir<br>j. Click on Save. | ne numbers.<br>n of the remittance address).<br>ive Purchase Orders, Receive<br>s address?" for appropriate<br>ed. |

|    | Addresses                                                                   |                         | 3 5                         |
|----|-----------------------------------------------------------------------------|-------------------------|-----------------------------|
|    |                                                                             |                         |                             |
|    | Address 1 Address Name                                                      | 団                       |                             |
|    | Training<br>Enter 240 or fewer characters.                                  |                         | Company Details             |
|    | What's this address used for? Select at least 1 purpose.                    |                         | Contacts                    |
|    | Receive Payments Bid o                                                      |                         | Addresses                   |
|    | Country/Region<br>United States                                             | •                       |                             |
|    | Address Line 1<br>1234 Chicago Street Address Line 2                        | City<br>CHICAGO         | Business Classifications    |
|    | County State                                                                | Postal Code             | Questionnaire               |
|    | COOK                                                                        | 00018                   |                             |
|    | The click <b>Continue.</b>                                                  |                         |                             |
|    | Which contacts are associated to this address?                              |                         | contacts                    |
|    | Alaina I                                                                    |                         | Addresses                   |
|    |                                                                             |                         | Rusinges Classifications    |
|    |                                                                             |                         |                             |
|    | + Add Another Address                                                       |                         | Questionnaire               |
|    | Last updated 1 minute ago                                                   | Cancel Save Continue    |                             |
| 7. | A current W9 form for US based supp                                         | liers or a W8 for non-  | -US based suppliers is      |
|    | Select the most applicable classificati                                     | on, add certification i | nformation and upload the   |
|    | documentation.                                                              |                         |                             |
|    | If more than one classification applies<br>enter in the additional details. | s, click Add Another B  | susiness Classification and |
|    | Once all classifications and document                                       | tations are completed   | l, click <b>Continue.</b>   |
|    |                                                                             |                         |                             |
|    |                                                                             |                         |                             |
|    |                                                                             |                         |                             |
|    |                                                                             |                         |                             |

|    | Business classification 1                               |                              |                    | 靣                | 4 _                         |
|----|---------------------------------------------------------|------------------------------|--------------------|------------------|-----------------------------|
|    | Classification<br>W9 For for US Tax                     | •                            | Subclassification  | -                |                             |
|    | Certifying Agency<br>Other                              | Other Certifying Agency Brow | Certificate Number |                  |                             |
|    | Certificate Start Date                                  | Certificate End Date         |                    |                  |                             |
|    | Notes                                                   |                              |                    |                  |                             |
|    | Attach current certificates and supporting documents    |                              | Â                  |                  |                             |
|    | Drag and Drop<br>Select or drop files here.             |                              |                    |                  | Company Details<br>Contacts |
|    | URL                                                     | Add URL                      |                    |                  | Addresses                   |
|    | No items to display.                                    |                              |                    |                  | Business Classifications    |
|    | + Add Another Business Classification                   |                              | Cased              | Save             | Questionnaire               |
| 8. | Fill out the questionna answered.                       | ire with all the correc      | t and appropriate  | e options. A     | Il sections must be         |
|    | Supplier Registration                                   |                              |                    | 5 -              |                             |
|    | Questionnaire                                           |                              |                    | 0+5              |                             |
|    | Section 1 Section 2 Sec                                 | tion 3 O Section 4 O         |                    | Company Detail   | 5                           |
|    | Section 1 of 4                                          |                              |                    | Contacts         |                             |
|    | 1. What is the name of the Bally's contact              | who requested registration?  |                    | Addresses        |                             |
|    |                                                         |                              |                    | Business Classif | ications                    |
|    | 2. What is the email of the Bally's contact to Required | vho requested registration?  |                    | Questionnaire    |                             |
|    | Last updated 1 minute ago                               | Cancel                       | Save Submit        |                  |                             |
| 9. | Review all the details                                  | entered and save the         | information.       |                  |                             |
|    | End of Section 4 of 4                                   |                              |                    |                  |                             |
|    | Previous Section                                        | Next Section                 |                    |                  |                             |
|    | Updated just now                                        |                              |                    | Cancel S         | Submit                      |
|    |                                                         |                              |                    |                  |                             |
|    |                                                         |                              |                    |                  |                             |

| 10. | When all data has been entered, click the <b>Submit</b> button to submit for approval.                 |
|-----|----------------------------------------------------------------------------------------------------|
|     | End of Section 4 of 4                                                                                  |
|     | Dravious Section Next Section                                                                          |
|     | Previous Section Next Section                                                                          |
|     | Updated just now Cancel Save Submit                                                                    |
|     |                                                                                                    |
|     |                                                                                                    |
| 11  | Supplier Set-I In will review your registration. You will be able to track the status of your          |
|     | request via the Supplier Portal.                                                                       |
|     | You will receive an email with your Approval Notification when our Supplier Set-Up has                 |
|     | reviewed and completed your setup. It is important to have email and phone contact                     |
|     | information if the team has any questions regarding your setup.                                        |
|     | Congratulations! You may log in and see your invoice and payment details.                              |
|     | Supplier Registration Request 236002 Was Approved                                                      |
|     | Supplier Registration Reduces 250002 was Approved $ \Leftrightarrow  \Rightarrow  \Rightarrow  \cdots$ |
|     | ED to • Rajender Reddy Pullannagari 22:11                                                              |
|     |                                                                                                    |
|     | ClubCorp Enterprise (CC US PU)                                                                         |
|     | Your Supplier Registration Request was Approved                                                        |
|     | Tour Supplier Registration Request was Approved                                                        |
|     | Request 236002                                                                                         |
|     | Number<br>Request 17 October 2023                                                                      |
|     | Date                                                                                                   |
|     | Requested rajender.pullannagari@thehackettgroup.com<br>By                                              |
|     | Company ABC Corp                                                                                       |
|     | OUser account information will be sent in a separate email.                                            |
|     |                                                                                                    |

| 12. | Supplier Registration - Password Reset                             |
|-----|--------------------------------------------------------------------|
|     | To reset your password, select Forgot Password on the Login Screen |
|     | Sign In<br>Oracle Applications Cloud                               |
|     | Company Single Sign-On                                             |
|     |                                                                    |
|     | or                                                                 |
|     | User ID                                                            |
|     | Bessword                                                           |
|     | Password                                                           |
|     | Forgot Password                                                    |
|     | Sign In                                                            |
|     |                                                                    |
|     | Enter in your email. Click forgot password and hit Submit          |
|     |                                                                    |
|     | Forgot Password                                                    |
|     | * User Name or Email                                               |
|     | User Name or Email                                                 |
|     | * Options                                                          |
|     | ○ Forgot user name                                                 |
|     | Forgot password                                                    |
|     | Submit Cancel                                                      |
|     |                                                                    |
|     |                                                                    |
|     |                                                                    |

| 13. | Email confirmation to reset the password will be sent to the Supplier email on record                                          |
|-----|----------------------------------------------------------------------------------------------------|
|     | Click the link to reset your password.                                                                                         |
|     | Bally's:Oracle Fusion Applications-Password Reset Information 🔉 Inbox 🛪                                                        |
|     | extw-dev1.fa.sender@workflow.email.ca-montreal-1.ocs.oraclecloud.com 4:58 PM (1 minute ago) to me -                            |
|     | Dear Test 1,                                                                                                    |
|     | Congratulations! Your Oracle Fusion Applications account has been successfully created.                                        |
|     | Please follow the link below to reset your password.                                                                           |
|     | https://fa-extw-dev1-saasfaprod1.fa.ocs.oraclecloud.com:443/hcmUI/faces/ResetPassword?ase.gid=a7a3925a4a2a4c18b0817af128507e7a |
|     | For any issues, contact your system administrator.                                                                             |
|     | Thank You, Bally's Admin Team<br>Oracle Fusion Applications                                                                    |
| 14. | End of Supplier Registration and Password Reset                                                                                |
|     |                                                                                                    |